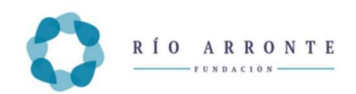

#### Instructivo:

Recomendamos leer cuidadosamente este apartado para que conozca la forma de operar la aplicación de la Solicitud en Línea; así como los requisitos a cubrir, datos, documentos y anexos que le serán requeridos.

Acceso a los elementos de la Convocatoria del Área de Adicciones.

Acceder a la página en internet de la Fundación Gonzalo Río Arronte, I.A.P.

https://fundaciongonzalorioarronte.org/

Estando en la página de inicio, en el menú "Áreas" seleccionar la opción deseada.

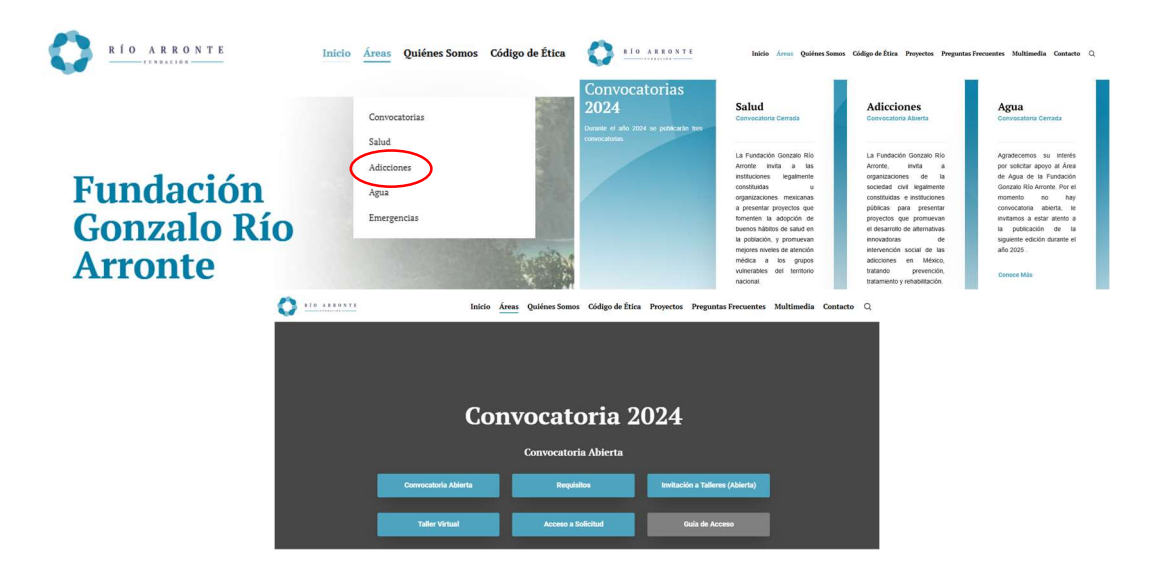

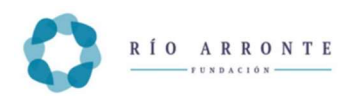

# **CLAVE PASE**

Taller Virtual: Es el enlace para registrarse y cursar el Taller Virtual de Marco Lógico, el cual es obligatorio aún y cuando lo haya acreditado en convocatorias anteriores.

os proyectos que presenten a la Fundación Gonzalo Río Arronte para obtener donativos; consta de dos módulos (Tronco Común y Ejemplo) y deberá acreditarse para obtener el Certificado o CLAVE PASE que les será requerida cuando pretendan registrar su proyecto en la aplicación de la Solicitud en Línea.

Es conveniente que conforme se vaya tomando el curso, el usuario vaya elaborando e integrando los documentos relacionados con su proyecto o solicitud de donativo.

Las personas que acreditaron el curso presencial en 2024, ingresarán con la clave que se les otorgó en la plataforma de estudio.

Acceso a Solicitud: Una vez que sea concluido el Taller Virtual o bien el Taller Presencial, de Marco Lógico y con los datos de acreditación o CLAVE PASE que será enviado al correo del usuario, o bien descargado de la plataforma de estudio. se podrá ingresar a la Solicitud en Línea para registrar su proyecto.

# Solicitud en Línea.

Es conveniente que el usuario lea cuidadosamente esta sección y tenga disponible toda la información, de carácter administrativo - legal y la referente a su iniciativa que le será requerida para registrar su proyecto en la Solicitud en Línea.

#### Registro en la aplicación de la Solicitud en Línea.

Cuando se ingresa por primera vez es necesario seleccionar la opción "Pre-registro de Donataria".

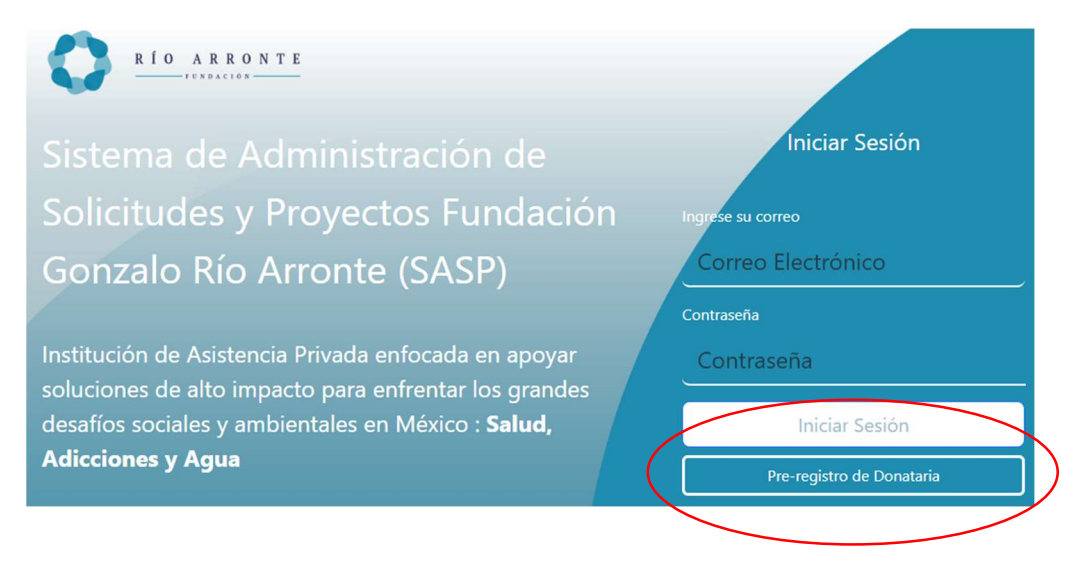

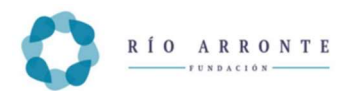

Se desplegará una pantalla solicitando información de la organización:

| <u> </u>                                                                        | RÍO ARRON                                     | T E                           |               |               |
|---------------------------------------------------------------------------------|-----------------------------------------------|-------------------------------|---------------|---------------|
|                                                                                 | Pre Registro d                                | e Donataria                   |               |               |
| Pre Registro de Donataria                                                       | Generales Datos Fiscales                      | Datos de contacto             |               |               |
| Generales Datos Fiscales Datos de contacto                                      | Calle                                         | Núm. Exterior                 | Núm. Interior | Codigo Postal |
| RFC Denominación social                                                         | Colonia                                       | Municipio/Alcaldia            | Estado        |               |
|                                                                                 |                                               |                               |               |               |
| Guardar Cancelar                                                                |                                               | Guarda                        | r Cancelar    |               |
| T RIO ARRONTE                                                                   |                                               |                               |               |               |
|                                                                                 |                                               |                               |               |               |
| Pre Registro de Donat                                                           | aria                                          |                               |               |               |
| Generales Datos Fiscales Datos de contacto<br>Código de terminación de Taller C | Correo electronico del contacto               | Area a la que aplica          |               |               |
|                                                                                 |                                               | Seleccione                    | ~             |               |
| Nombre(s) del contacto Apellido patere                                          | no del contacto Apel <mark>ido materno</mark> | del contacto Puesto o Cargo d | el contacto   |               |
| Telefono de oficina del contacto Telefono movil                                 | I del contacto Tipo de Contacto               |                               |               |               |
|                                                                                 | Seleccione                                    | ~                             |               |               |

Muy importante el código de certificación que obtuvo al cursar el Taller Virtual de MarcoLógico, CLAVE PASE o del Taller presencial, sin este no es posible que registre su solicitud de donativo.

Es importante que la razón social de la organización que se registre sea la que figurará en el contrato de donación que se celebrará, en caso de que la solicitud sea aprobada; que esté facultada para recibir donativos y que su objeto social comprenda llevar a cabo las actividades acordes a la naturaleza del proyecto que presenta.

Organizaciones que sean donatarias autorizadas por el Servicio de Administración Tributaria deben tener actualizados sus estatutos conforme las disposiciones vigentes referentes al patrimonio y liquidación en sus estatutos sociales, de conformidad el artículo 82, fracciones IV y V de la Ley del Impuesto sobre la Renta.

#### Acceso a la aplicación de la Solicitud.

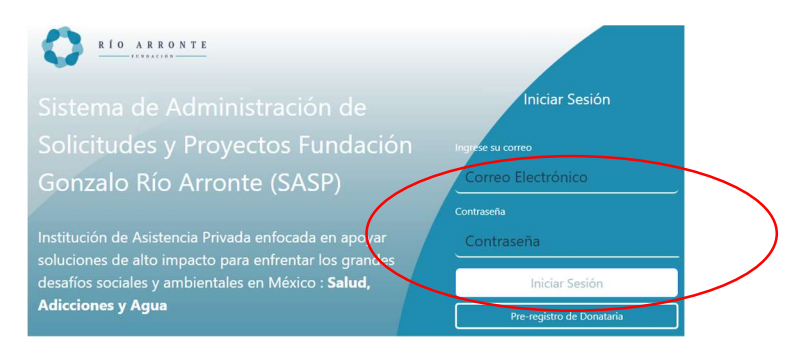

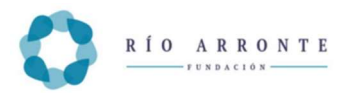

- La cuenta de correo que se capturó al momento del pre-registro.
- Contraseña.

De ser correctos los datos proporcionados, se desplegará la pantalla siguiente:

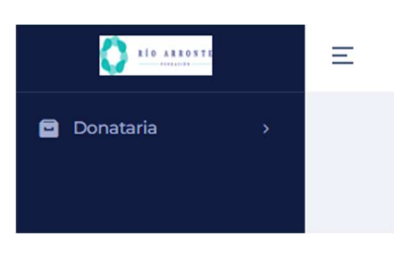

Al dar Click en Donataria:

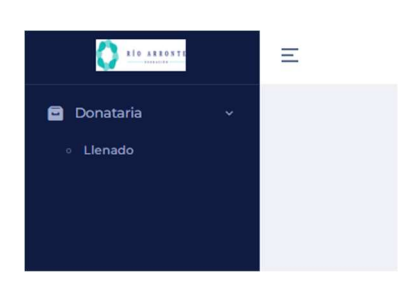

Dar click en Llenado:

La información que se requiere para el llenado de la Solicitud en Línea se divide en cinco secciones: 、

| 0           | Ξ                             |                          |                            | G           |                                   |
|-------------|-------------------------------|--------------------------|----------------------------|-------------|-----------------------------------|
| 🖻 Donataria | Solicitud                     |                          |                            |             |                                   |
| Ì           | Convocatoria : Adiccione      | s Área - Adicciones      | Tipo : Anuai               | Año : 2     | 025                               |
|             | Institucion solicitante       | Información del proyecto | Justificación del proyecto | Presupuesto | Retorno social de la<br>inversión |
|             | 1. Información de la institu  | ución sonemanie          |                            |             |                                   |
|             | 1.1 Información legal y fis   | cal                      |                            |             |                                   |
|             | 1.1.1. Razón social           |                          |                            |             |                                   |
|             | Tal como aparece en el Acta   | a Constitutiva           |                            |             |                                   |
|             | fundación                     |                          |                            |             |                                   |
|             |                               |                          |                            |             |                                   |
|             | 1.1.2. Registro Federal de Co | ntribuventes             |                            |             |                                   |

- 1. Información de la institución solicitante.
- 2. Información del proyecto.
- 3. Justificación del Proyecto.
- 4. Presupuesto.
- 5. Retorna Social.

En cada una aparecen los campos que deberán ser llenados por el usuario y que se han referenciado con un numeral; los marcados con un \* son de carácter obligatorio, si no son llenados, el sistema no permitirá guardar la información.

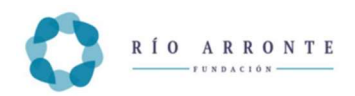

Para cambiarse de un campo a otro utilice el apuntador del mouse; puede borrar información ya capturada, puede llenar los campos empleando la opción de copiar el texto seleccionado de otro documento electrónico y pegarlo en el campo en que se encuentre posicionado el cursor en la Solicitud en Línea.

Todos los campos tienen ayuda (en color azul claro).

En cualquier momento puede guardar la información capturada seleccionando el botón "Guardar Sin Cerrar" que está al final de cada Sección. (Esta tarea de guardar puede tardar algunos minutos, dependiendo de la velocidad y el ancho de banda del que disponga su servicio de internet).

Es necesario ser paciente, esperar y asegurarse que la información se va guardando, observando el recuadro verde que debe aparecer al final de la pantalla después de dar clic en Guardar.

En algunos numerales se solicita anexar o subir archivos a la plataforma a través del botón "Seleccionar Archivo", al oprimir este botón se abre el menú de control de archivos del equipo del usuario para que seleccione el documento y oprima "Guardar". Un banner en verde aparecerá indicando que fue correcta la operación y el nombre del archivo que se anexó.

En caso de repetir la operación, queda guardado en el sistema el último archivo, eliminándose los que con anterioridad se hayan subido para ese mismo inciso.

Especial cuidado debe tenerse al subir los archivos a la aplicación, aquellos en formato diferente al solicitado no serán reconocidos. Si va a subir PDF a partir de archivos escaneados, le sugerimos usar una resolución de 300 DPI.

No se aceptarán nombres de archivos que contengan caracteres especiales, por ejemplo:

Acentos, -,+,\_,#, \$, etc. se recomienda solo usar letras y números seguidos sin dejar espacios y nombres cortos.

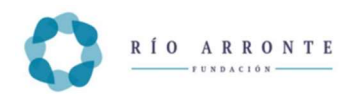

## Cuadro de Referencias:

El llenado de la información de los campos de texto deberá hacerse en altas y bajas.

| 1 información de la institución solicitante                                                                                                    |                                                                                                    |
|----------------------------------------------------------------------------------------------------|----------------------------------------------------------------------------------------------------|
| 1.1 Información legal y fiscal                                                                                                    |                                                                                                    |
| 1.1.1. Razón social                                                                                                    | Tal como aparece en el Acta Constitutiva                                                                                                    |
| 1 1 2 Registra Enderel de Contribuyentes                                                                                                    | Registro Federal de Contribuyentes (no usar espacios ni guiones),                                                                                                    |
| 1.1.2. Registro Federat de Contribuyentes                                                                                                    | incluyendo la homoclave de la Donataria.                                                                                                    |
| 1.1.3. Figura jurídica                                                                                                    | Seleccionar de la lista desplegable                                                                                                    |
| 1.1.4. Coloque la fecha de constitución                                                                                                    |                                                                                                    |
| 1.1.5. Autorización o soporte legal para recibir<br>donativos y expedir recibos deducibles de<br>impuestos:                                              | Anexar soporte legal como donataria autorizada en formato PDF.<br>Para organizaciones privadas: Copia de la última publicación en el Diario<br>Oficial de la Federación (Anexo 14) en el que aparece la organización como<br>donataria autorizada u oficio del SAT en que autoriza recibir donativos a la<br>Donataria.<br>Para organizaciones públicas: Decreto de creación del Organismo Público,<br>Ley o instrumento que le faculte para recibir donativos. |
| 1.1.6. Fecha de la última publicación en el<br>Diario Oficial de la Federación o Gaceta del<br>Estado de la facultad para recibir donativos<br>(vigente) |                                                                                                    |
| 1.1.7. CLUNI / CUES / N/A                                                                                                    | En el caso de que el proyecto contemple la prestación de servicios médicos,<br>indicar la Clave Única del Establecimiento de Salud en donde se desarrollará<br>el proyecto.                                                                                                    |
| 1.1.8 Calle (Domicilio Fiscal)                                                                                                    |                                                                                                    |
| 1.1.9. Número Exterior                                                                                                    |                                                                                                    |
| 1.1.10. Número Interior                                                                                                    |                                                                                                    |
| 1.1.11. Colonia                                                                                                    |                                                                                                    |
| 1.1.12. Municipio / Alcaldía                                                                                                    |                                                                                                    |
| 1.1.13. Estado                                                                                                    |                                                                                                    |
| 1.1.14. Código Postal                                                                                                    |                                                                                                    |
| 1.1.15. Teléfono 1                                                                                                    |                                                                                                    |
| 1.1.16. Teléfono 2                                                                                                    |                                                                                                    |
| 1.1.17. Correo electrónico                                                                                                    |                                                                                                    |
| 1.1.18. Página Web                                                                                                    |                                                                                                    |
| 1.1.19. Redes Sociales                                                                                                    | (Facebook, Twitter, Instagram, Skype, etc.)                                                                                                    |
| 1.2 Información financiera                                                                                                    |                                                                                                    |
| 1.2.1. Última declaración anual de impuestos                                                                                                    | Para organizaciones privadas deberán adjuntar la declaración anual de<br>impuestos (NO EL ACUSE).<br>Para los Organismos Públicos Descentralizados deberán presentar la cuenta<br>pública (NO EL ACUSE).                                                                                                    |
| 1.2.2. Principales fuentes de financiamiento<br>en el último año                                                                                         | Propios: cuotas de recuperación, venta de productos/servicios, eventos,<br>etc.; Externos: convocatorias, donantes, inversionistas, Recursos<br>gubernamentales.                                                                                                    |
| 1.2 Información del órgene de rebierre                                                                                                    |                                                                                                    |
| 1.3.1. Conformación del órgano de gobierno                                                                                                    | Enliste sus cinco integrantes principales (presidente, Secretario, Tesorero,<br>Vocales)                                                                                                    |
| modificado                                                                                                    | Institución pública, fondos propios).                                                                                                    |
|                                                                                                    | Σ 0.00 0.00                                                                                                    |

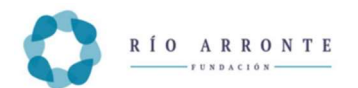

|                                                                                                    | Para poder insertar filas intermedias, deberás de dar clic con el botón derecho de tu mouse, aparecerá un menú contextual como en la imagen |                                      |                         |          |                        |                  |                      |           |                       |                     |
|----------------------------------------------------------------------------------------------------|----------------------------------------------------------------------------------------------------|--------------------------------------|-------------------------|----------|------------------------|------------------|----------------------|-----------|-----------------------|---------------------|
|                                                                                                    | siguiente:                                                                                                    |                                      |                         |          |                        |                  |                      |           |                       |                     |
| 1.3.2. Última fecha en que el órgano de<br>gobierno haya sesionado                                            |                                                                                                    |                                      |                         |          |                        |                  |                      |           |                       |                     |
| 1.4 Información de la estructura operativa                                                                    | 1                                                                                                    |                                      |                         |          |                        |                  |                      |           |                       |                     |
| 1.4.1. Nombre de la persona que dirige la                                                                     |                                                                                                    |                                      |                         |          |                        |                  |                      |           |                       |                     |
| organización                                                                                                  |                                                                                                    |                                      |                         |          |                        |                  |                      |           |                       |                     |
| 1.4.2. Cargo de la persona que dirige la organización                                                         |                                                                                                    |                                      |                         |          |                        |                  |                      |           |                       |                     |
| 1.4.3. Nombre del representante legal                                                                         |                                                                                                    |                                      |                         |          |                        |                  |                      |           |                       |                     |
| 1.4.4. Cargo representante legal                                                                              |                                                                                                    |                                      |                         |          |                        |                  |                      |           |                       |                     |
| 1.4.5. ¿Cuenta con programa de protección                                                                     |                                                                                                    |                                      |                         |          |                        |                  |                      |           |                       |                     |
|                                                                                                    |                                                                                                    |                                      |                         | 1        |                        |                  |                      | 1         |                       |                     |
|                                                                                                    |                                                                                                    | EDAD                                 | MUJERES                 | %        | HOMBRES                | %                | GRUPO                | %         |                       |                     |
|                                                                                                    |                                                                                                    | 0 a 9                                |                         | 0.0      |                        | 0.01             | 0.00                 | 0.00      | Ð                     |                     |
|                                                                                                    |                                                                                                    | 10 a                                 | 0                       | 0.01     | 0                      | 0.0(             | 0.00                 | 0.0(      | •                     |                     |
|                                                                                                    |                                                                                                    | 19                                   |                         |          |                        |                  |                      | <u> </u>  | _                     |                     |
|                                                                                                    |                                                                                                    | 20 a                                 | 0                       | 0.01     | 0                      | 0.0(             | 0.00                 | 0.0(      | •                     |                     |
| 4.4.0 Número de la sefeieria diserta del                                                                      |                                                                                                    | - 34                                 |                         |          |                        |                  |                      |           |                       |                     |
| año anterior                                                                                                  |                                                                                                    | 35 a<br>59                           | 0                       | 0.01     | 0                      | 0.0(             | 0.00                 | 0.0(      |                       |                     |
|                                                                                                    |                                                                                                    | 60 y                                 |                         | 0.01     |                        | 0.01             | 0.00                 | 0.00      |                       |                     |
|                                                                                                    |                                                                                                    | más                                  | Ľ                       | 0.01     |                        | 0.01             | 0.00                 | 0.01      |                       |                     |
|                                                                                                    |                                                                                                    | Σ                                    | 0.00                    | 0.0(     | 0.00                   | 0.0(             | 0.00                 | 0.0       | )                     |                     |
|                                                                                                    | Para poo<br>derecho<br>siguiente                                                                                                    | de tu<br>de tu<br>Insertar f         | ertar filas<br>mouse, a | parece   | medias, d<br>erá un me | eberás<br>nú cor | s de dar<br>ntextual | como      | con el b<br>en la ima | <u>otón</u><br>agen |
|                                                                                                    |                                                                                                    |                                      | COLABO                  | ORADORES | ;                      |                  | NÚMER                | 80        |                       |                     |
|                                                                                                    | Remunerados en posiciones administrativas                                                                                                   |                                      |                         | 0        |                        |                  |                      |           |                       |                     |
| 1.4.7. Especifique el número de colaboradores                                                                 |                                                                                                    | Remunerados en posiciones operativas |                         |          | operativas             | 0                |                      |           |                       |                     |
| remunerados, prestadores de servicio social y                                                                 |                                                                                                    |                                      |                         |          |                        |                  |                      |           |                       |                     |
|                                                                                                    | Prestadores de servicio social/ Voluntarios                                                                                                 |                                      |                         |          | •                      |                  |                      |           |                       |                     |
|                                                                                                    | Σ                                                                                                    |                                      |                         |          | 0.00                   | 0.00             |                      |           |                       |                     |
| 1.4.8. Describa los principales puestos y/o funciones cubiertas con personal en servicio social y voluntarios |                                                                                                    |                                      |                         |          |                        |                  |                      |           |                       |                     |
| 1.4.9. ¿Conoce y se rige conforme al marco                                                                    | En caso o                                                                                                    | de sele                              | ccionar S               | l debe   | rá respono             | ler el p         | unto 1.4             | .10       |                       |                     |
| legal vigente en materia de adicciones?                                                                       | En caso o                                                                                                    | de sele                              | ccionar N               | IO deb   | erá respor             | nder el          | punto 1.             | 4.11      |                       |                     |
| marco legal vigente en materia de adicciones<br>en su quehacer institucional?                                 | En caso de que responda SI en el punto 1.4.9                                                                                                |                                      |                         |          |                        |                  |                      |           |                       |                     |
| 1.4.11. ¿Por qué considera que no debe regirse<br>por el marco legal vigente en materia de<br>adicciones?     | En caso o                                                                                                    | de que                               | responda                | a NO e   | n el punto             | 1.4.9            |                      |           |                       |                     |
|                                                                                                    | Γ                                                                                                    | RE                                   | GISTRO                  |          | SI / NO / NO APL       | CA               | FECH                 | A VIGENCI | A                     |                     |
| 1 4 12 Mencione si cuenta con los siguientes                                                                  | ĩ                                                                                                    | CECA /                               | MCA /IAPA               |          |                        |                  | dd/mm/a              | aaa       |                       |                     |
| registros y en su caso explicite su fecha de                                                                  |                                                                                                    |                                      |                         |          |                        |                  |                      |           |                       |                     |
| vigencia                                                                                                    |                                                                                                    | CON                                  | IASAMA                  |          |                        |                  | dd/mm/a              | 1999      |                       |                     |
|                                                                                                    |                                                                                                    | CO                                   | FEPRIS                  |          |                        |                  | dd/mm/a              | ааа       |                       |                     |
| 1.5 Planeación estratégica                                                                                    |                                                                                                    |                                      |                         |          |                        |                  |                      |           |                       |                     |
| 1.5.1. Objeto Social                                                                                          |                                                                                                    |                                      |                         |          |                        |                  |                      |           |                       |                     |
| 1.5.2. Misión y visión, o equivalente                                                                         |                                                                                                    |                                      |                         |          |                        |                  |                      |           |                       |                     |
|                                                                                                    | Γ                                                                                                    | LÍNEA D                              | E ACCIÓN, PRO           | GRAMA O  | EQUIVALENTE            | OBJE             |                      | CIONAL    |                       |                     |
| 1.5.3. Lineas de acción y objetivos                                                                           |                                                                                                    |                                      |                         |          |                        |                  |                      |           |                       |                     |

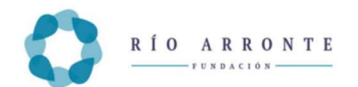

|                                                 | Para poder insertar filas intermedias, deberás de dar clic con el botón derecho de tu mouse, aparecerá un menú contextual como en la imagen            |  |  |
|-------------------------------------------------|----------------------------------------------------------------------------------------------------|--|--|
|                                                 | siguiente:                                                                                                    |  |  |
| 1.5.4. Última fecha de revisión o elaboración   |                                                                                                    |  |  |
| de plan estratégico:                            |                                                                                                    |  |  |
| 1.6 Antecedentes                                |                                                                                                    |  |  |
| organizacional en materia de adicciones         |                                                                                                    |  |  |
| 162 ;Ha contado en los últimos cuatro           |                                                                                                    |  |  |
| años, con el apovo de la Fundación Gonzalo      | Especifique el número y nombre del proyecto: anote el año y el monto del                                                                               |  |  |
| Río Arronte para la ejecución de proyectos?     | donativo recibido de la FGRA para cada uno de los proyectos que se enlisten.                                                                           |  |  |
| 1.6.3. Desglose de proyectos apoyados           | Para poder insertar filas intermedias, deberás de dar clic con el botón derecho de tu mouse, aparecerá un menú contextual como en la imagen siguiente: |  |  |
| 1.6.4. Describa los resultados alcanzados a     |                                                                                                    |  |  |
| partir de estos apoyos en cuanto a los cambios  |                                                                                                    |  |  |
| o transformaciones logradas en materia de       |                                                                                                    |  |  |
| adicciones                                      |                                                                                                    |  |  |
| 2. Información del proyecto                     |                                                                                                    |  |  |
| 2.1.1 Nombre de persona responsable del         |                                                                                                    |  |  |
| proyecto                                        |                                                                                                    |  |  |
| 2.1.2. Cargo de Persona responsable del         |                                                                                                    |  |  |
| proyecto                                        |                                                                                                    |  |  |
| 2.1.3. Correo electronico del responsable       |                                                                                                    |  |  |
| 2.1.4. letelono de olicina (con tada y          |                                                                                                    |  |  |
| 2 1 5 Teléfono celular del responsable          |                                                                                                    |  |  |
| 2.2 Tipo y rubro al que aplica el proyecto      |                                                                                                    |  |  |
| 2.2.1. Señale el tipo de proyecto presentado    | Seleccione una o varias.                                                                                                    |  |  |
| 2.2.2. En cuál de los siguientes tres rubros se | Seleccione una o varias                                                                                                    |  |  |
| inserta el proyecto                             |                                                                                                    |  |  |
| 2.3 Información general del proyecto            |                                                                                                    |  |  |
| 2.3.1. Nombre del proyecto                      |                                                                                                    |  |  |
|                                                 | Anexar en formato PDF                                                                                                    |  |  |
|                                                 | 2.3.2. Carta u oficio de solicitud de donativo                                                                                                    |  |  |
| 2.3.2. Carta u oficio de solicitud de donativo  | ANEAAR                                                                                                    |  |  |
|                                                 |                                                                                                    |  |  |
|                                                 | Seleccionar archivo Sin archivos seleccionados                                                                                                    |  |  |
| 2.3.3. Duración del proyecto en meses           |                                                                                                    |  |  |
| 2.3.4. Resumen ejecutivo del proyecto           |                                                                                                    |  |  |
| 2.3.5. ¿La Institución/ organización na         | En caso de responder SI responda la 1.3.5.1 y 1.3.5.2                                                                                                  |  |  |
| 2 2 5 1 Describe los stance describudos:        |                                                                                                    |  |  |
| 2.3.3.1 Describa las elapas desarrolladas       |                                                                                                    |  |  |
| anteriores                                      |                                                                                                    |  |  |
| 2.3.5.2 Menciona las metas alcanzadas, retos    |                                                                                                    |  |  |
| y/o desafíos de dichas intervenciones.          |                                                                                                    |  |  |
| 2.4 Diagnóstico de la situación problema que da | a origen al proyecto                                                                                                    |  |  |
|                                                 | (Estados, municipios y comunidades):                                                                                                    |  |  |
|                                                 | ESTADO MUNICIPIO O ALCALDÍA LOCALIDAD O COMUNIDAD                                                                                                    |  |  |
| 2 4 1 Área geográfica en la que se desarrollará |                                                                                                    |  |  |
| el provecto                                     | Para noder insertar filas intermedias deberás de dar clic con el botón                                                                                 |  |  |
|                                                 | derecho de tu mouse, aparecerá un menú contextual como en la imag                                                                                      |  |  |
|                                                 | Insertar fila                                                                                                    |  |  |
|                                                 | siguiente:                                                                                                    |  |  |

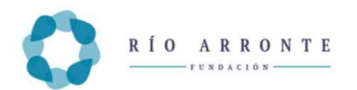

| 2.4.2. Especifique el problema central que aborda el proyecto                                                                                                    | Debe contener una situación adversa, población afectada, magnitud, localización, relevancia para incidir en el problema y fuente de referencia                                                                                                    |  |  |  |
|----------------------------------------------------------------------------------------------------|----------------------------------------------------------------------------------------------------|--|--|--|
| 2.4.3. Describa y argumente con datos duros<br>los principales efectos o consecuencias<br>(individuales, familiares, grupales,<br>comunitarios, sistémicos) que genera el<br>problema que aborda el proyecto:             | Es una descripción narrativa del árbol de problemas sustentada con datos                                                                                                    |  |  |  |
| 2.4.4. Describa y argumente con datos duros<br>las principales causas o factores (individuales,<br>familiares, grupales, comunitarios,<br>sistémicos) que conforman la existencia del<br>problema que aborda el proyecto: | Es una descripción narrativa del árbol de problemas sustentada con datos                                                                                                    |  |  |  |
| 2.4.5. Árbol de problemas                                                                                                    | Anexar en formato PDF                                                                                                    |  |  |  |
| 2.4.6. Describa el entorno y contexto dónde<br>pretende desarrollarse el proyecto haciendo<br>énfasis en aquellas condiciones existentes<br>que favorecen el éxito del proyecto y/o<br>aquellas que suponen un desafío    |                                                                                                    |  |  |  |
| 2.5 Propuesta de intervención                                                                                                    |                                                                                                    |  |  |  |
| 2.5.1. Describa el objetivo general del proyecto                                                                                                    | <ul> <li>(Propósito: Lo que el proyecto pretende lograr, y Finalidad:<br/>Contribución a cambios o transformaciones en materia de<br/>adicciones).</li> <li>Enunciado que expresa el propósito/ efecto de la propuesta y la<br/>finalidad o impacto al que contribuirá</li> </ul>                                                                                                    |  |  |  |
| 2.5.2. Hipótesis de intervención                                                                                                    | Para aumentar Fin, Resultados o Actividades presione el símbolo +<br>Para borrar Fin, Resultados o Actividades presione el símbolo –<br>Para aumentar Indicadores presione el símbolo °<br>Para borrar Indicadores presione el símbolo °<br>INVEL DE PLANEACIÓN RESUMEN NARRATIVO INDICADORES                                                                                                    |  |  |  |
|                                                                                                    | - Activided *                                                                                                    |  |  |  |
| 2.5.3. Árbol de objetivos. ANEXAR<br>2.5.4. Cronograma de actividades: ANEXAR.                                                                                                    | Anexar archivo 2.5.3. Aboli de objetivos. ANEXAR ANEXAR Seleccionar archivos Sin archivos seleccionados Sin archivos seleccionados Anexar archivo 2.5.4. Oronograma de actividades: ANEXAR. ANEXAR Seleccionar archivo Sin archivos seleccionados                                                                                                    |  |  |  |
| 2.6 Propuesta de intervención                                                                                                    |                                                                                                    |  |  |  |
|                                                                                                    | Aquellas personas/ entidades que participan de alguna o varias actividades/                                                                                                    |  |  |  |
| 2.6.1. Desglose los beneficiarios directos del proyecto                                                                                                    | Servicios ofertados por el proyecto.         EDAD       POBLACIÓN         MULERES       %         10 A 19       1         20 A 34       1         20 A 34       1         10 A 19       1         20 A 34       1         10 A 19       1         10 A 19       1 |  |  |  |

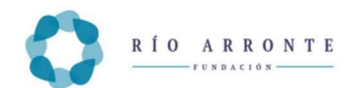

|                                                                                                    | Para poder insertar filas intermedias, deberás de dar clic con el botón                                                                                                    |
|----------------------------------------------------------------------------------------------------|----------------------------------------------------------------------------------------------------|
|                                                                                                    | derecho de tu mouse, aparecerá un menú contextual como en la imagen                                                                                                    |
|                                                                                                    | siguiente:                                                                                                    |
| 2.6.2. Describa las características de los                                                                                              |                                                                                                    |
| 2.7 Beneficios indirectos                                                                                                    |                                                                                                    |
|                                                                                                    | Aquellas personas/ entidades favorecidas secundariamente por los resultados del proyecto                                                                                                    |
| 2.7.1. Desglose los beneficiarios indirectos del proyecto:                                                                              | Para poder insertar filas intermedias, deberás de dar clic con el botón derecho de tu mouse, aparecerá un menú contextual como en la imagen                                                                                                    |
| 2.7.2. Describa las características de los                                                                                              | siguiente:                                                                                                    |
| beneficiarios indirectos y justifique su calculo                                                                                        |                                                                                                    |
|                                                                                                    | Esta tabla es prellenada con los indicadores de la tabla 2.5.2                                                                                                    |
| 2.8.1. Complete la información correspondiente al comportamiento esperado en los indicadores de fin/ impacto del proyecto               | Instruction       Instruction       Instruction       Instruction       Instruction         Instruction       Instruction       Instruction       Instruction       Instruction         Para poder insertar filas intermedias, deberás de dar clic con el botón       derecho de tu mouse, aparecerá un menú contextual como en la imagen         siguiente:       insertar fila |
| 2.8.2. Complete la información<br>correspondiente al comportamiento esperado<br>en los indicadores de propósito/ efecto del<br>proyecto | Esta tabla es prellenada con los indicadores de la tabla 2.5.2. PROPÓSITO<br>CENTRAL.<br>NVELOE NOICADORES UNVERSO/SULETO LINEA DE META TEMPO VERIOCACIÓN CALCULO<br>PROPOSITOC<br>Para poder insertar filas intermedias, deberás de dar clic con el botón<br>derecho de tu mouse, aparecerá un menú contextual como en la imagen<br>siguiente:                                  |
| 2.8.3. Complete la información correspondiente al comportamiento esperado en los indicadores de resultado/ producto y sus actividades:  | Esta tabla es prellenada con los indicadores de la tabla 2.5.2. Resultados -<br>Indicadores.                                                                                                    |
| 3 Justificación del provecto                                                                                                    |                                                                                                    |
| 3.1 Sustento teórico metodológico                                                                                                    |                                                                                                    |
| 3.1.1. Describa el proceso de intervención:                                                                                             |                                                                                                    |
| 3.1.2. Describa las estrategias formativas implicadas en la intervención:                                                               | Competencia esperada en la población objetivo, Contenido Temático,<br>Duración y Frecuencia                                                                                                    |
| 3.1.3. Proporcione la evidencia científica que sustenta el proceso de intervención                                                      |                                                                                                    |
| 3.1.4. Proporcione la evidencia empírica que sustenta el proceso de intervención                                                        |                                                                                                    |
| 3.1.5. Describa la metodología de evaluación de logro                                                                                   | Resultado/ Producto, Propósito/ Efecto, Fin/ Impacto                                                                                                    |
| 3.1.6. Especifique referencias completas de reportes, libros, artículos, links disponibles                                              |                                                                                                    |
| 3.1.7. Enuncie los Objetivos de Desarrollo<br>Sostenible (ODS) y las metas de la Agenda                                                 | Seleccione ODSD – META – INDICADORES y presione                                                                                                    |

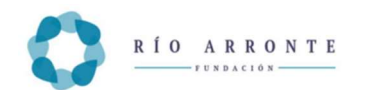

| 2030 de la ONU a los que contribuye el                                                                                                    | Seleccione ODS V Seleccione antes el ODS V Seleccione antes la meta V Agregar                                                                                                    |
|----------------------------------------------------------------------------------------------------|----------------------------------------------------------------------------------------------------|
| proyecto                                                                                                    | # ODS META INDICADORES                                                                                                    |
| 3.2.1. Describa las condiciones necesarias<br>para el éxito y sostenibilidad de los logros<br>esperados del proyecto, y explicite las<br>estrategias que implementará la institución/<br>organización para favorecerlos                                                                                                    | Explicita los principales supuestos de intervención y las estrategias que<br>desarrolla la institución para asegurar que estas condiciones prevalezcan<br>supuestos<br>Para poder insertar filas intermedias, deberás de dar clic con el botón<br>derecho de tu mouse, aparecerá un menú contextual como en la imagen<br>siguiente:                                                                                                    |
| permitirán dar continuidad al proyecto, aún,<br>sin apoyo de la Fundació<br>3.3.1. Describa cuales son los aspectos en los<br>que el proyecto aporta valor en materia de                                                                                                    |                                                                                                    |
| innovación                                                                                                    |                                                                                                    |
| 3.3.2. Describa los elementos del proyecto<br>que favorecen su replicabilidad y/o<br>escalabilidad                                                                                                    |                                                                                                    |
|                                                                                                    | ALIANZAS COLABORACIÓN / VÍNCULO                                                                                                    |
| 2.4.1 Enlista los alianzas astratágiosa del                                                                                                    |                                                                                                    |
| proyecto y describa su colaboración y/o vinculación                                                                                                    | Para poder insertar filas intermedias, deberás de dar clic con el botón<br>derecho de tu mouse, aparecerá un menú contextual como en la imagen<br>siguiente:                                                                                                    |
| 3.4.2. Cartas de colaboración o convenios con aliados estratégicos                                                                                                    | Si cuentan con más de un archivo, favor de juntar los archivos en un solo para<br>poder cargarlo en el Sistema<br>3.4.2. Cartas de colaboración o convenios con aliados estratégicos:<br>ANEXAR<br>Si cuentan con más de un archivo, favor de juntar los archivos en un solo para poder cargarlo en el Sistema                                                                                                    |
|                                                                                                    | Seleccionar archivo Sin archivos seleccionados                                                                                                    |
| 4 Presupuesto                                                                                                    | Seleccionar archivo Sin archivos seleccionados                                                                                                    |
| 4 Presupuesto<br>4.1 Aportaciones                                                                                                    | Seleccionar archivo Sin archivos seleccionados                                                                                                    |
| 4 Presupuesto         4.1 Aportaciones         4.1.1. Monto total del proyecto                                                                                                    | Seleccionar archivo Sin archivos seleccionados Suma de 4.1.2+4.1.3+4.1.4                                                                                                    |
| 4 Presupuesto         4.1 Aportaciones         4.1.1. Monto total del proyecto         4.1.2. Monto solicitado a la Fundación:                                                                                                    | Seleccionar archivo Sin archivos seleccionados Suma de 4.1.2+4.1.3+4.1.4                                                                                                    |
| 4 Presupuesto         4.1 Aportaciones         4.1.1. Monto total del proyecto         4.1.2. Monto solicitado a la Fundación:         4.1.3. Monto aportado por la institución/                                                                                                    | Seleccionar archivo Sin archivos seleccionados Suma de 4.1.2+4.1.3+4.1.4                                                                                                    |
| 4 Presupuesto         4.1 Aportaciones         4.1.1. Monto total del proyecto         4.1.2. Monto solicitado a la Fundación:         4.1.3. Monto aportado por la institución/<br>organización solicitante                                                                                                    | Seleccionar archivo Sin archivos seleccionados Suma de 4.1.2+4.1.3+4.1.4                                                                                                    |
| 4 Presupuesto         4.1 Aportaciones         4.1.1. Monto total del proyecto         4.1.2. Monto solicitado a la Fundación:         4.1.3. Monto aportado por la institución/<br>organización solicitante         4.1.4. Aportaciones de contrapartes                                                                                                    | Suma de 4.1.2+4.1.3+4.1.4                                                                                                    |
| 4 Presupuesto         4.1 Aportaciones         4.1.1. Monto total del proyecto         4.1.2. Monto solicitado a la Fundación:         4.1.3. Monto aportado por la institución/<br>organización solicitante         4.1.4. Aportaciones de contrapartes                                                                                                    | Suma de 4.1.2+4.1.3+4.1.4                                                                                                    |
| 4 Presupuesto         4.1 Aportaciones         4.1.1. Monto total del proyecto         4.1.2. Monto solicitado a la Fundación:         4.1.3. Monto aportado por la institución/<br>organización solicitante         4.1.4. Aportaciones de contrapartes         4.1.4. Aportaciones de contrapartes                                                                                          | Suma de 4.1.2+4.1.3+4.1.4                                                                                                    |
| <ul> <li>4 Presupuesto</li> <li>4.1 Aportaciones</li> <li>4.1.1. Monto total del proyecto</li> <li>4.1.2. Monto solicitado a la Fundación:</li> <li>4.1.3. Monto aportado por la institución/<br/>organización solicitante</li> <li>4.1.4. Aportaciones de contrapartes</li> <li>4.2 Resumen de los recursos financieros solicit</li> <li>4.2.2. Destino de los recursos materiale</li> </ul> | Suma de 4.1.2+4.1.3+4.1.4         Puerre         r         Para poder insertar filas intermedias, deberás de dar clic con el botón derecho de tu mouse, aparecerá un menú contextual como en la imagen siguiente:         restar fila         ados a la Fundación para la ejecución del proyecto         Desglose el recurso solicitado a la Fundación, igual que lo hicieron en su plantilla de presupuesto         recentor de tu mouse, aparecerá un menú contextual como en la imagen siguiente:         recentor de tu mouse, aparecerá un menú contextual como en la imagen siguiente:         recentor de transporter filas intermedias, deberás de dar clic con el botón derecho de tu mouse, aparecerá un menú contextual como en la imagen siguiente: |

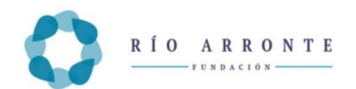

|                                                  | Para poder insertar filas intermedias, deberás de dar clic con el botón                                                                                            |  |  |
|--------------------------------------------------|----------------------------------------------------------------------------------------------------|--|--|
|                                                  | derecho de tu mouse, aparecerá un menú contextual como en la imag                                                                                                  |  |  |
|                                                  | siguiente:                                                                                                    |  |  |
| 4.2.4. Desglose el presupuesto por concepto      | 4.2.5 Despises of pressponsite per encouple for genesize ANEXAR.<br>ANEXAR<br>Descarger appl Formate de Presupuesto                                                |  |  |
| de gasto: ANEXAR                                 | Seleccionar archivo Sin archivos seleccionados                                                                                                    |  |  |
|                                                  | Si cuentan con más de un archivo, favor de juntar los archivos en un solo para                                                                                     |  |  |
| 4.2.5. Cartas compromiso de los donativos/       | 4.2.5. Cartas compromiso de los donativos/ financiamientos contraparte: ANEXAR                                                                                     |  |  |
| financiamientos contraparte: ANEXAR              | ANEXAR     Si cuentan con más de un archivo, favor de juntar los archivos en un solo para poder cargarlo en el Sistema                                             |  |  |
|                                                  |                                                                                                    |  |  |
|                                                  | Seleccionar archivo Sin archivos seleccionados                                                                                                    |  |  |
| 5. Retorno Social de la Inversión                |                                                                                                    |  |  |
| 5.1. Total de la inversión para la ejecución del |                                                                                                    |  |  |
| proyecto                                         |                                                                                                    |  |  |
| 5.2. RSI exante                                  |                                                                                                    |  |  |
| 5.3. Hoja de cálculo del RSI exante. ANEXAR.     | Excel que trabajaron en el taller liberado por ORT<br>5.3. Hoja de calculo del REI exante. ANEXAR.<br>ANEXAR<br>Excel que trabajaron en el taller liberado por ORT |  |  |
|                                                  | Seleccionar archivo Sin archivos seleccionados                                                                                                    |  |  |

Al concluir el llenado de la solicitud seleccione "Guardar Sin Cerrar", revise por última ocasión la información capturada, asegurándose que no quede vacía ninguno de los numerales y presione "Concluir Solicitud".

| Excel que trabajaron en el | taller liberado por ORT    |                    |
|----------------------------|----------------------------|--------------------|
| Seleccionar archivo        | Sin archivos seleccionados |                    |
|                            |                            |                    |
|                            |                            |                    |
|                            | Suardar Sin Cerrar         | Concluir solicitud |

El sistema emitirá un mensaje en verde señalando que la solicitud se finalizó con éxito y remitirá un correo al usuario indicando que la solicitud de donativo fue recibida.

Dudas o aclaraciones sobre la aplicación de la Solicitud en Línea, serán atendidas por WhatsApp al número 55 6166 5898 o correo:

convocatorias.fgra+adicciones@gmail.com